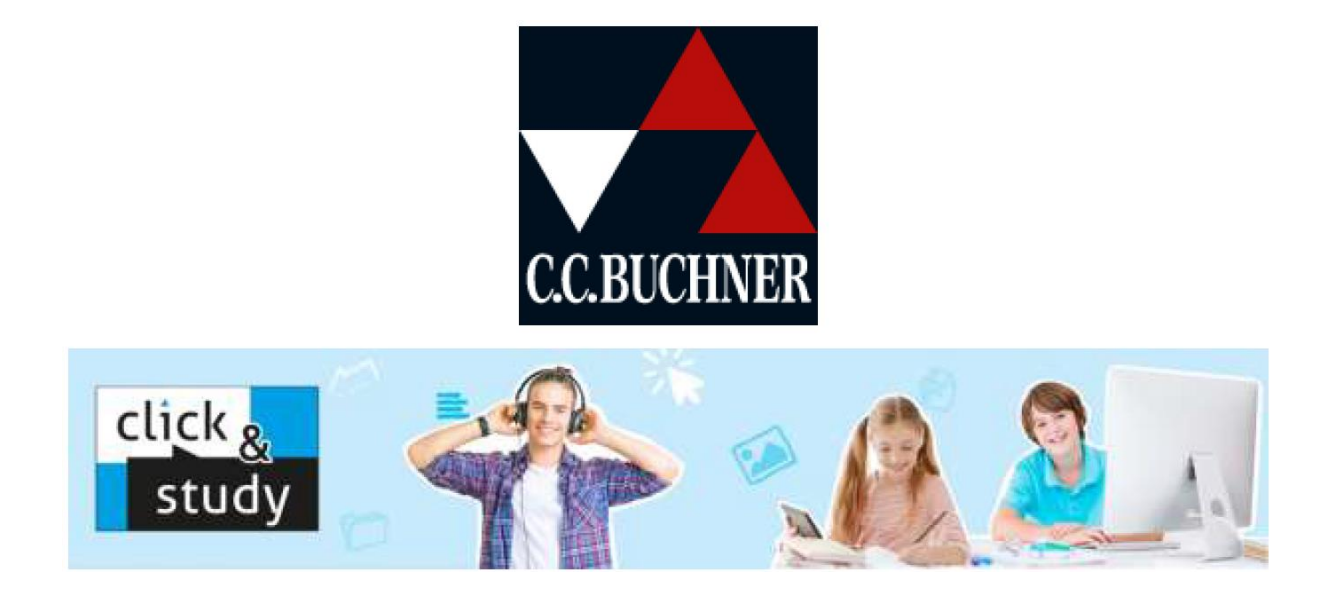

So funktioniert die Einlösung der digitalen Schulbücher "click & study" für jeden Nutzer:

- 1. Legen Sie sich unter <u>www.click-and-study.de</u> mit Ihrer E-Mail-Adresse und einem selbst gewählten Passwort einen kostenfreien Account an oder loggen Sie sich mit Ihren C.C.Buchner-Zugangsdaten ein.
- 2. Unter "Buch freischalten" können Sie Ihren Freischaltcode eingeben. Das Buch erscheint nun im Bereich "Meine Bücher".
- 3. Für die Nutzung der Offline-Version kann man sich unter www.click-andstudy.de die passende Software zu dem Endgerät herunter laden

## Anleitung zur Freischaltung "click & study"

### Freischaltung über www.click-and-study.de:

Die Freischaltung direkt über <u>www.click-and-study.de</u> ist die einfachste Möglichkeit, Ihr digitales Schulbuch zu aktivieren. Legen Sie sich auf <u>www.click-and-study.de</u> bitte zunächst ein Konto an. Hierfür werden nur eine E-Mailadresse und ein selbstvergebenes Passwort benötigt.

Wenn Sie bereits ein Konto besitzen, loggen Sie sich bitte einfach ein:

| Mein Kor<br>Anmeldung/Re               | )tO<br>gistrierung                                                                    |                                                          | C.C.BUCHNER                                                       | click &<br>study                                                                    |  |
|----------------------------------------|---------------------------------------------------------------------------------------|----------------------------------------------------------|-------------------------------------------------------------------|-------------------------------------------------------------------------------------|--|
| Ich bin bereits                        | s Kunde                                                                               |                                                          |                                                                   |                                                                                     |  |
| E-Mail-Adresse<br>Passwort             | Passwort vergessen?                                                                   |                                                          | anmelder                                                          | Wenn Sie sich bereits<br>registriert haben,<br>loggen Sie sich bitte<br>hier ein.   |  |
| Ja, ich möchte                         | e mich registrieren                                                                   |                                                          |                                                                   |                                                                                     |  |
| E-Mail-Adresse                         | achten Sie, dass die private E-Mail-Adresse nich                                      | ht notwendig personifiziert sein m                       | weiter                                                            | Wenn Sie noch kein<br>Kundenkonto<br>besitzen, registrieren<br>Sie sich bitte hier. |  |
| Mein Konto<br><sub>Registrierung</sub> |                                                                                       | CC.BUCHNER S                                             | ck <mark>&amp;</mark><br>tudy                                     |                                                                                     |  |
| E-Mall-Adresse *                       | test@123.de<br>ass die private E-Mail-Adresse nicht hotwendig personifiziert sein mus | S.                                                       |                                                                   |                                                                                     |  |
| Passwort *<br>Passwort bestätigen *    |                                                                                       | Vergeben Sie hier bitte ein<br>selbstgewähltes Passwort. |                                                                   |                                                                                     |  |
| Anrede<br>Vorname<br>Nachname          |                                                                                       | Diese Felder<br>freiwillig aus                           | können Sie<br>füllen.                                             |                                                                                     |  |
| Mit * gekennzeichnele Felder s         | mmen den AGBs zu und haben die Datenschutzbestimmung<br>sind Pflichtfelder.           | gen zur Kenntnis genommen. *<br>registrieren             | Setzen Sie nun bitte<br>und den Datenschut<br>auf "registrieren". | das Häkchen bei den AGBs<br>zbestimmungen und klicken                               |  |

Nach erfolgreicher Anmeldung/Registrierung gelangen Sie zu folgender Ansicht:

# Anleitung zur Freischaltung "click & study"

| Startseite         Meine Bücher         Meine Lerngruppen         So funktioniert click & study           Startseite         / Meine Bücher         Meine Lerngruppen         So funktioniert click & study | Buch freischa | lten                                                                                                    | Kontakt                                                                                                    | Impressum Study                                                                                               |  |
|----------------------------------------------------------------------------------------------------|---------------|----------------------------------------------------------------------------------------------------|----------------------------------------------------------------------------------------------------|----------------------------------------------------------------------------------------------------|--|
| Meine Bücher<br>Sie haben noch keine Bücher                                                                                                    | Γ             |                                                                                                    |                                                                                                    |                                                                                                    |  |
| Sie haben ein digitales Schulbuch bei C.C.Buchner erworben? Dann können Sie es<br>hier freischalten. Buch freischalten                                                                                      |               | Mit einem Klick auf "Buch freischalten" in der<br>Menüleiste oben oder auf den blauen Button auf<br>der linken Seite, gelangen Sie zur Freischaltung. |                                                                                                    |                                                                                                    |  |
| Sie haben einen Zugangscode für eine Lerngruppe?<br>Meiner Lerngruppe beitreten                                                                                                    | Ţ             |                                                                                                    |                                                                                                    |                                                                                                    |  |
| Buch freischalten<br>Hier können Sie Freischaltcodes für Ihre digitalen Schulbücher von C.C.Buchr<br>(click & study) eingeben und gleich hier freischalten.<br>Freischaltcode:<br>Buch freischalten         | ×<br>Ter      |                                                                                                    | Geben Sie hier<br>Freischaltcode<br>klicken Sie auf<br>Achten Sie bitt<br>oder nach dem<br>Leerzeichen mi<br>kopieren. | bitte Ihren<br>(CCB) ein und<br>freischalten.<br>e darauf, dass Sie vor<br>Code kein<br>it in das Eingabefeld |  |

# Unter "Meine Bücher" finden Sie nun das freigeschaltete Buch:

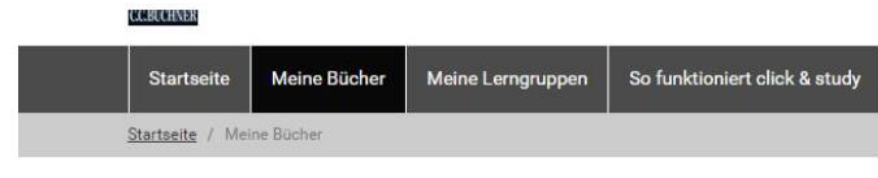

# Meine Bücher

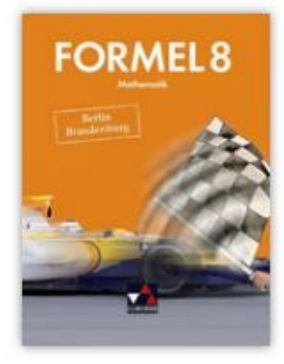

Formel Berlin/Brandenburg 8 Mathematik

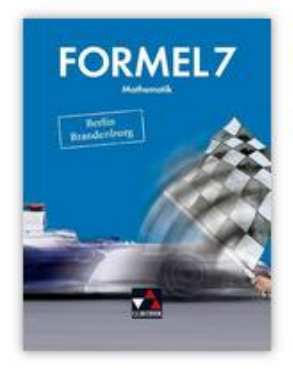

Formel Berlin/Brandenburg 7 Mathematik

## Anleitung zur Freischaltung "click & study"

Nach erfolgreicher Freischaltung finden Sie das Buch auch in der click&study-App, wenn Sie sich in der App mit denselben Zugangsdaten eingeloggt haben, die sie auch für <u>www.click-and-study.de</u> verwenden.

Das Buch erscheint in der App zunächst mit ausgegrautem Cover. Mit einem Klick auf das graue Buchcover wird das Buch heruntergeladen und entpackt. Das Buch erscheint anschließend in Farbe und kann nun auch offline verwendet werden.

### Allgemeine Tipps und Tricks:

Bei vielen Problemen lohnt es sich, folgende Dinge auszuprobieren:

- Verwenden Sie einmal einen anderen Browser.
- Löschen Sie einmal den Cache Ihres Browsers.
- Loggen Sie sich bei www.click-and-study.de oder auch in der App einmal aus und

wieder neu ein.

 Wenn Sie ein Buchner-Konto und ein Bildungslogin-Konto besitzen, verbinden Sie bitte beide Konten über www.ccbuchner.de, "mein Konto" und "mein click & study" über die Option "mit Bildungslogin-Konto verknüpfen".

Sollten Sie weiterhin Probleme haben, melden Sie sich jederzeit gerne bei uns!

### So erreichen Sie uns:

Entweder per Mail an digitale-schulbuecher@ccbuchner.de oder telefonisch während unserer Sprechzeiten unter der **0951 16098-333**. Sie erreichen uns werktags: Montag, Mittwoch und Freitag 10:00 –11:30 Uhr Dienstag und Donnerstag 14:00 – 15:30 Uhr